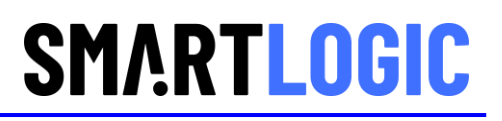

# **PCI Express Performance Measurement**

**User Guide** 

May 2020

## **Copyright and Legal Notice**

Smartlogic is disclosing this user guide, manual, release note, and/or specification (the "DOCUMENTATION") to you solely for creating FPGA designs. You may not reproduce, distribute, republish, download, display, post, or transmit the Documentation in any form or by any means including, but not limited to, electronic, mechanical, photocopying, recording, or otherwise, without the prior written consent of Smartlogic. Smartlogic expressly disclaims any liability arising out of your use of the Documentation. Smartlogic reserves the right, at its sole discretion, to change the Documentation without notice at any time. Smartlogic assumes no obligation to correct any errors contained in the Documentation, or to advise you of any corrections or updates. Smartlogic expressly disclaims any liability in connection with technical support or assistance that may be provided to you in connection with the Information.

THE DOCUMENTATION IS DISCLOSED TO YOU "AS-IS" WITH NO WARRANTY OF ANY KIND. SMARTLOGIC MAKES NO OTHER WARRANTIES, WHETHER EXPRESS, IMPLIED, OR STATUTORY, REGARDING THE DOCUMENTATION, INCLUDING ANY WARRANTIES OF MERCHANTABILITY, FITNESS FOR A PARTICULAR PURPOSE, OR NONINFRINGEMENT OF THIRD-PARTY RIGHTS. IN NO EVENT WILL SMARTLOGIC BE LIABLE FOR ANY CONSEQUENTIAL, INDIRECT, EXEMPLARY, SPECIAL, OR INCIDENTAL DAMAGES, INCLUDING ANY LOSS OF DATA OR LOST PROFITS, ARISING FROM YOUR USE OF THE DOCUMENTATION.

© Copyright 2012-2020 Smartlogic GmbH. All Rights Reserved. Smartlogic, the Smartlogic logo, and other designated brands included herein are trademarks of Smartlogic GmbH. All other trademarks are the property of their respective owners.

## History

| Date       | Version | Revision                                                                                                    |
|------------|---------|----------------------------------------------------------------------------------------------------|
| 13.02.2015 | 1.0     | Initial Release                                                                                                    |
| 10.02.2016 | 1.1     | Added chapter 4                                                                                                    |
| 09.12.2016 | 1.2     | Added Intel FPGA Support                                                                                             |
| 14.08.2018 | 2.0     | New Feature : Blocklength and Completion Parameters, added Gen4 and Gen5 Link Speed Support for future compatibility |
| 12.05.2020 | 2.1     | Added 64-Bit support and explanation of histogram function                                                           |

The following table shows the History of this document.

## **Table of Contents**

| 1 | FEATURES OF SMARTLOGIC'S PCIE DMA IP CORE           | .4 |
|---|-----------------------------------------------------|----|
| 2 | PCI EXPRESS PERFORMANCE DEMODESIGN AND WINDOWS GUI  | .6 |
| 3 | WORKING WITH THE GUI – MEASUREMENT RESULTS          | .8 |
| 4 | DMA PERFORMANCE DEMO – MEASUREMENT FLOW WITHOUT GUI | .9 |

## 1 Features of Smartlogic's PCIe DMA IP Core

Smartlogic's PCI Express IP Core Suite allows the development of complex PCI-Express endpoints within FPGAs with only basic PCI Express protocol Know-how. The IP is built around the Xilinx/Intel PCI-Express Hard IP Macrocell and greatly simplifies the development of a powerful PCI-Express Endpoint due to standardized AXI Stream Slave and Full AXI Master Interfaces.

With this IP Core it is possible to manage up to 16 independent buffers in the Host Memory. With the powerful addressing and arbitration scheme it is possible to control the priority of the DMA data and to manage nearly any geometry in the Host Memory.

#### IP-Features

- PCI-SIG compliant solution
- Supports X1, X2, X4 or X8 Link Widths at Gen1, Gen2 or Gen3 speed
- Up to 8 AXI4 Masters (Burst & Single Transfers) to allow easy access of other FPGA peripherals
- Supports 32 Bit and 64 Bit DMA Addressing
- Support for either Scatter Gather or contiguous Memory
- Flexible and easy customizable Register Interface
- MSI and Legacy Interrupt Support
- Powerful customization of the Hardmacrocell regarding BARs, Reference Clock Speed and many other parameters
- Supported Technologies : Xilinx and Intel FPGAs
- Up to 16 independent AXI Stream Slaves for DMA Write transfers
- Up to 16 independent AXI Stream Masters for DMA Read transfers
- Independent Clocking of each AXI Stream channel possible
- Parametrizable Priority Control
- Memory Size up to 4 GByte per Streaming Channel
- Performance only limited by PCI-Express Bandwidth
- High Speed Simulation Mode

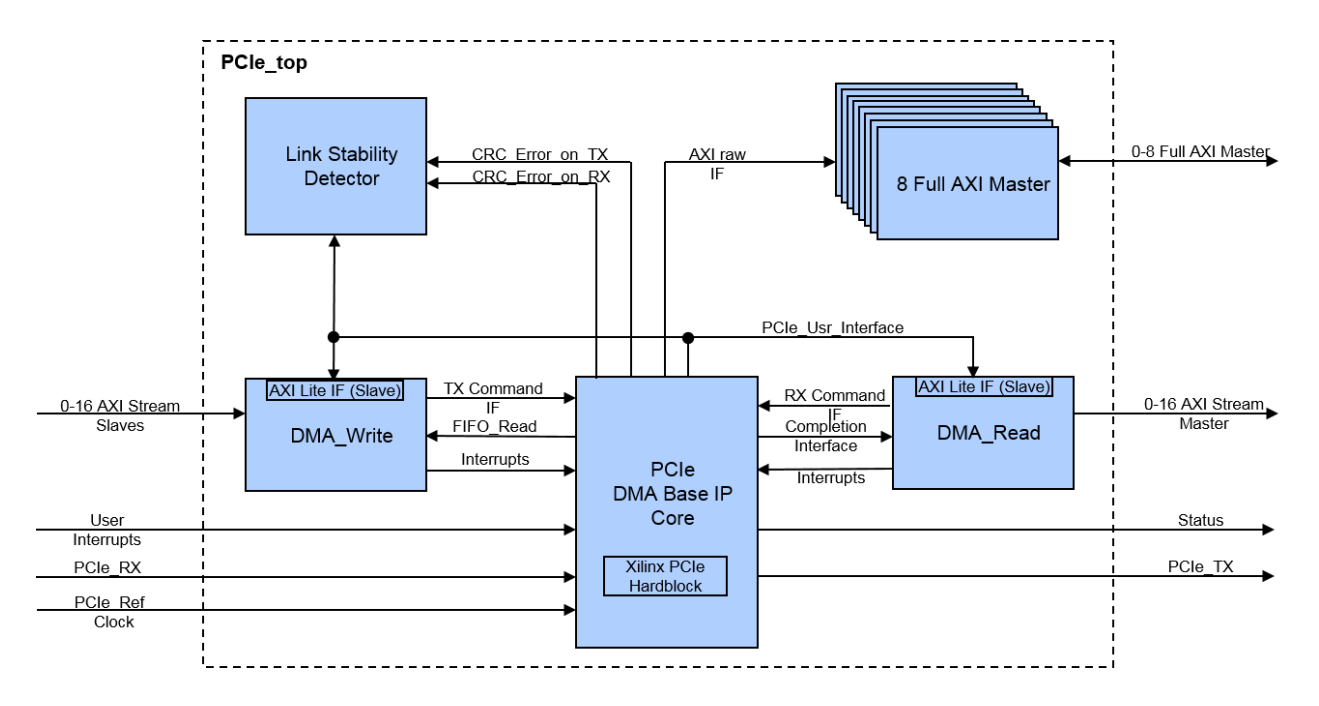

#### Block Diagram of the IP-Core:

#### FPGA Resources:

The following table lists different example configurations and the needed FPGA Resources:

| FPGA Family | Configuration                                                     | User Registers <sup>(1)</sup> | FPGA-Re | sources <sup>(2)</sup> |      |      |        |
|-------------|-------------------------------------------------------------------|-------------------------------|---------|------------------------|------|------|--------|
|             | Width / Speed                                                     |                               | LUTs    | FFs                    | BRAM | PCIE | Misc   |
| Artix 7     | 64 bit Architecture<br>X4, Gen 1<br>4 DMA Channels, 1<br>Master   | 15 x 32                       | 8.803   | 8.521                  | 12   | 1    | 1 MMCM |
|             | 256-Bit Architecture,<br>X4, Gen 1<br>4 DMA Channels, 1<br>Master | 15 x 32                       | 15.934  | 13.156                 | 12   | 1    | 1 MMCM |
|             |                                                                   |                               |         |                        |      |      |        |

<sup>(1)</sup> The amount of user registers is design dependant

<sup>(2)</sup> These numbers include the resources of the Xilinx Endpoint Block Plus Hardcore IP

Link Speeds and Link Widths:

The following table lists the supported PCI-Express Link Speeds and Link widths for the different versions of the Demodesign:

| Product      | EDCA Femily                           | Supported Link Speed / Link Width |                   |              |              |  |
|--------------|---------------------------------------|-----------------------------------|-------------------|--------------|--------------|--|
| Version      | FPGA ramity                           | Gen 1, 2.5 GBit/s                 | Gen 2, 5.0 GBit/s | Gen 3, 8.0   | GBit/s       |  |
|              |                                       | X1 / X2 / X4 / X8                 | X1 / X2 / X4 / X8 | X1 / X2 / X4 | <b>X8</b>    |  |
| 64-Bit Core  | Virtex 6, Kintex, Artix*,<br>Zynq     | ✓                                 | $\checkmark$      |              |              |  |
| 256-Bit Core | Kintex, Artix*, Zynq                  | $\checkmark$                      | $\checkmark$      |              |              |  |
| 256-Bit Core | Virtex 7                              | $\checkmark$                      | $\checkmark$      | $\checkmark$ |              |  |
| 256-Bit Core | KintexUltrascale,<br>VirtexUltrascale | $\checkmark$                      | $\checkmark$      | $\checkmark$ | $\checkmark$ |  |

(\*) Artix does not support a x8 Link Width

## 2 PCI Express Performance Demodesign and Windows GUI

The PCI Express Performance Demodesign is a free evaluation application of our PCI Express IP Core which measures various significant PCI Express parameters. The measurement results will reveal the overall performance of the Host and important parameters like Maximum Payload Size (MPS), Maximum Read Request Size (MRS), Payload throughput, CRC Errors and others.

Compiled Bitstreams are available from Smartlogic for various demoboardplatforms as Xilinx AC701, KC705, VC709, Intel Cyclone V, Arria V and others for evaluation purposes at no cost.

The Demodesign is bundled with a Windows 7 Driver and a Graphical User Interface (GUI).

#### Supplied files and folder structure:

| Folder                                                                      | Remark                                   |
|-----------------------------------------------------------------------------|------------------------------------------|
| amd64\<br>amd64\sldemo_64.cat<br>amd64\sldemo_64.inf<br>amd64\sldemo_64.sys | Compiled Windows 7 driver 64bit          |
| perf_test\<br>Perftest2.exe                                                 | Compiled Performancetest GUI for Windows |

Note: For security reasons, the downloaded ZIP File is password protected. The password can be obtained at no cost by simply sending a request email to perf\_eval[at]smartlogic.de . The password will be sent immediately to you. If you need a 32-Bit Windows 7 Device Driver, please get in contact with us and write an email to ip[at]smartlogic.de .

The following paragraphs provide guidelines how to install the Bitstream and the Driver and how to work with the GUI.

#### Installation:

The first installation step is to program the performance demo bitstream into the desired demoboard platform.

The following User Guides show in detail how to do this:

| Demoboard                 | Xilinx/Intel User Guide                                                                              |
|---------------------------|----------------------------------------------------------------------------------------------------|
| AC701                     | XTP227<br>See Sections "AC701 Setup", "Hardware Setup" and "Program AC701<br>Flash with PCIe Design" |
| KC705                     | XTP197<br>See Sections "KC705 Setup", "Program KC705 Flash with PCIe Design"                         |
| VC709                     | XTP237<br>See Sections "VC709 Setup", "Program BPI Flash with PCIe Design"                           |
| KCU105                    | XTP350                                                                                               |
| VCU108                    | XTP366                                                                                               |
| Cyclone V Development Kit | MNL-01078<br>Cyclone V Developkit Reference Manual                                                   |

# SMARTLOGIC

| Arria V GX Starter Board | MNL-01069<br>Arria V Starter Kit Reference Manual |
|--------------------------|---------------------------------------------------|
|--------------------------|---------------------------------------------------|

In order to download these user manuals, go to the vendor's Webpage (<u>www.xilinx.com</u>, <u>www.altera.com</u>) and type in the User Guide Name in the Search field (e.g. "XTP227" for the Artix Version). You may need a Xilinx or Intel Account which can be created very easily at no cost.

When the Bitstream is programmed into the Demoboard, connect the board with the Host and power the system on.

After Windows has booted the new PCIe Device will be detected from Windows and you will be asked from Windows to install a device driver.

Decompress the downloaded zip folder that ontains the device driver to a local folder on your harddrive and instruct windows to install the driver from the local folder.

After successful installation re-boot Windows.

#### Installation of the GUI

The GUI itself does not need a specific installation procedure. Simply execute perftest.exe from the local folder. Make sure, that the two DLL Diles QTCore4.dll and QTgui4.dll reside in the same filder where perftest.exe is located.

If everything was installed correctly, the GUI should come up with the following screen:

| 🔩 PCI-Express Perform     | nance Test        |                       |        |                |                  |                  |           |
|---------------------------|-------------------|-----------------------|--------|----------------|------------------|------------------|-----------|
| PCI-Express               | s Perform         | ance Test             |        |                | SM/<br>smart F   | ARTLO            | GIC       |
| Card Information          | l                 |                       |        | Driver 1       | Information      | l                |           |
| FPGA Version:             | 01.08.2018, REV=0 | 00                    |        | Driver Vers    | sion:            | V1.5.0           |           |
| Link Speed:               | 8.0 GBit          |                       |        | Physical Ad    | ddress DMA Pool: | 0x4076c0000 / 25 | 6M        |
| Link Width:               | X8                |                       |        |                |                  | 0x3a7dd2000 / 25 | 6M        |
| Payload Size:             | 256 Byte          |                       |        | Number of      | BARs:            | 5                |           |
| Slot Clock:               | 1                 |                       |        | IRQ level:     |                  | 10               |           |
| Settings:                 |                   |                       |        |                |                  |                  |           |
| OMA Buffer 1 & 2          |                   | Size                  | ofSt   | reaming Buffer | IP Performance   | (8kByte)         | -         |
| C DMA Buffer 3 & 4        |                   | Stal                  | l-Time | Threshold      | 20               |                  | μs        |
| Results:                  |                   |                       |        |                |                  |                  |           |
|                           |                   |                       |        | Start Write    | Start Read       | Start Read/Write |           |
| 1. Usable Bandwidth       | (WRITE)           |                       |        | 6374.693869    |                  | 6374.693869      | MByte/s   |
|                           | (READ)            |                       |        |                | 6956.511167      | 6742.464670      | ) MByte/s |
| 2. Performance Measurer   | nent Time         |                       |        | 27.500         |                  | 27.500           | s         |
|                           |                   |                       |        |                | 25.200           | 26.000           | s         |
| 3. Bytes                  |                   | 175304081408          | \$     |                |                  |                  |           |
| 4. Maximum PCIe stall tim | e duration        | 0.000                 | ) µs   |                |                  |                  |           |
| 5. Amount of deadlocks >  | » 20.0 μs:        | C                     | N      |                |                  |                  |           |
| 6. Max Deadlock:          |                   | 0 (0000000)           |        |                |                  |                  |           |
| 7. Num Deadlock           |                   | 0 (0000000)           |        |                |                  |                  |           |
| 8. PCI-Status             |                   | 2424512544 (90832020) |        |                |                  |                  |           |
| 9. PCIe-Retrys during Per | rformance Test:   | 0                     |        |                |                  |                  |           |
| (1 MByte = 1.000.000 By   | tes)              |                       |        |                |                  |                  |           |
| www.smartlogic.de         |                   |                       |        |                |                  |                  |           |
| Performance Test Done     |                   |                       |        |                |                  |                  | 11.       |

#### De-Installation

In order to remove the GUI from you PC, simply delete the EXE file from the local folder.

The Driver can be removed easily from the "Device Manager". Simply click on the SL\_DEMO Device and de-install the driver.

## 3 Working with the GUI – Measurement Results

The GUI displays several informational details about the connected endpoint in the "Card Information" Section.

In order to measure the real payload throughput (Payload = User Data without protocol Overhead) simply press one of the three buttons "Start Write", "Start Read" or "Start Read/Write". This will generate a well known amount of data traffic in the desired direction. The FPGA measures the time to transfer the data. After the traffic generators have sent their data, the time and the MB/s value is displayed on the GUI.

"Write" refers to the direction from the FPGA to the Host and "Read" refers to the direction from Host to FPGA.

Note: These measurements provide the real data throughputs and contains all impacts like protocol overhead, possibly poor flow control update and power management setting. The results can differ significantly on different host platforms.

#### Further Results after a performance measurement:

The following table lists all further informations that are available after a measurement run:

| Result                                     | Explanation                                                                                                    |
|--------------------------------------------|----------------------------------------------------------------------------------------------------|
| 3. Bytes                                   | This is the amount of bytes that was transferred over PCI Express for measuring the performance. The amount is calculated out of Link Width and Link Speed in order to have a test duration of approximately 30 Seconds                                                                                                    |
| 4. Maximum PCIe Stall time duration        | This is the longest time duration during the measurement, where no data could be transferred over PCIe. Typical values are 1us to 12 us. Greater values indicate, that there are severe system impacts like power management issues. This value is important do know in order to design FIFO depths big enough without data overflow.                                                                                                    |
| 5. Amount of deadlocks > 50 us             | This value shows how often a PCIe Stall happened with a duration of greater than the selected stall time threshold while the performance test was running.                                                                                                    |
| 6. Shortest Completion Dataphase           | This shows the smallest datacontent of a databeat and is an indicator, if a completion was split in several smaller completions. Typically this value should be 32 for the 256 Bit Architecture and 8 for the 64-Bit architecture of the core.                                                                                                    |
| 7. Biggest Completion                      | This indicates the maximum payload of a received completion and shows, if completion combining is active.                                                                                                    |
| 8. PCI-Status                              | This value contains side information on the PCI Express Link. This is a 32-Bit value (hex in brackets) and has the following meaning:<br>Bit 0 : Correctable Error Reporting Enable<br>Bit 1: non fatal Error Reporting Enable<br>Bit 2: Non_fatal reporting enable<br>Bit 3: Unsupported Request Reporting enable<br>Bit 4 : Enable relaxed ordering<br>Bits 7:5 : Maximum Payload Size<br>Bit 8: Extended Tag supported<br>Bit 9 : Phantom Functions enable<br>Bit 10 : Auxiliary Power PM Enable<br>Bit 11 : Enable no snoop<br>Bits 14:12 : Maximum Read Request size<br>Bits 19:16: current Link Speed<br>Bits 25:20: current Link Width<br>Bit 31: MSI Enabled |
| 9. PCIe Retries during Performance<br>Test | This field reports the number of CRC Errors encountered during the measurements.                                                                                                    |

### 4 DMA Performance Demo – Measurement Flow without GUI

In case of non Windows based Operating Systems, it is possible to measure the performance values by programming the Endpoint Registers and reading the results directly.

However the user is responsible to reserve 2 separate 8kByte blocks of contiguous Host memory as source and destination for the tests. These 2 memory blocks should be reserved by appropriate OS system calls in order to ensure that the system will not become damaged, when the PCIe endpoint transfers data to these memory blocks.

Use the following step by step register sequence:

| Step | W/R* | Register<br>location | Value (Hex)                                            | Description                                                                                                    |
|------|------|----------------------|--------------------------------------------------------|----------------------------------------------------------------------------------------------------|
| 0    | R    | BAR0+0x0             | 0x08021600                                             | Endianess check by reading the version register. The format is DD_MM_YY_00. If 00_YY_MM_DD is read the endianess is swapped. In this case the value column hast to be swapped.                                                                                      |
| 1    | W    | BAR1+0x4             | Physical<br>startaddress of<br>mem block #1<br>32 LSBs | Important : The reserved memory block #1 must be below the 4 GByte<br>Boundary (32-Bit Addressing). 64-Bit addresses are currently not<br>supported for the performance test. This block is used for reading<br>data.                                               |
| 2    | W    | BAR1+0x8             | Physical<br>startaddress of<br>mem block #2<br>32 LSBs | Important : The reserved memory block #2 must be below the 4 GByte<br>Boundary (32-Bit Addressing). 64-Bit addresses are currently not<br>supported for the performance test. This block is used for writing data.                                                  |
| 3    | W    | BAR0 + 0x8           | MSBs of physical                                       | In case the reserved memory block is above the 4 GB boundary, the 32 MSBs can be written in here:                                                                                                    |
|      |      |                      | startaddress                                           | 31:0 : 32 MSBs for mem block #1<br>63:32 : 32 MSbs for mem block #2                                                                                                    |
|      |      |                      |                                                        | Important: the 64-Bits must be written with a 64 Bit Write (2 32-Bit Writes are not allowed)                                                                                                    |
| 4    | W    | BAR1+0xC             | 0x2000                                                 | Bits 15:0 contain the blocklength, typical values are 0x80 up to 0x2000<br>Bits 31:16 contain the number of blocks that will be written (ascending)<br>to the DMA Buffer. The block number is DMA Buffer length divided by<br>the blocklength but limitet to 0xFFF. |
| 5    | W    | BAR2+x20             |                                                        | Blockamount** : Set to 0xA343C * Link Multiplier                                                                                                    |
| 6    | W    | BAR2+0x2C            | 0x0000_0C35                                            | 50 us Stalltime Threshold (Unit is 16 ns)                                                                                                    |
| 7    | W    | BAR0+0x10            |                                                        | Start Preformance Measurement:                                                                                                    |
|      |      |                      |                                                        | 0x0000_0001 : Only Read                                                                                                    |
|      |      |                      |                                                        | 0x0000_0002 : Only Write                                                                                                    |
|      |      |                      |                                                        | 0x0000_0003 : Read & Write in parallel                                                                                                    |
| 8    |      |                      |                                                        | Wait for 30 Seconds                                                                                                    |
| 9    |      | RX Result :          |                                                        | Poll the resultregister for a value /= 0x0                                                                                                    |
|      |      | BAR2+1C              |                                                        | In case of a rx test, poll Bar2+0x1C<br>In case of a tx test, poll Bar2+0x18<br>In case of a parallel test, both registers must be /= 0x0                                                                                                    |
|      |      | BAR2 + 18            |                                                        | The result registers contain the transmission time value in 0.1 s units for the data amount. In order to calculate the throughput, use the formula (0x2000 * Blockamount Register) / Time.                                                                          |
|      |      |                      |                                                        | If the result is 0x0, the Test has either not been started or is still running.                                                                                                    |
| 10   | R    | BAR2+0x28            |                                                        | Max Stall Time                                                                                                    |
|      |      |                      |                                                        | In order to convert this value to us, use the following formula:                                                                                                    |
|      |      |                      |                                                        | (Read value / 62.5)                                                                                                    |
| 11   | R    | BAR0+0x3C            |                                                        | RX Biterrors during Test                                                                                                    |
| 12   | R    | BAR0+0x40            |                                                        | TX Biterrors during Test                                                                                                    |

\*W = Write, R=Read

\*\* The Blockamount has to be calculated with the given formula in order to run the test for approximately 30 seconds. Use the values out of the table below:

# SMARTLOGIC

| Link<br>Speed | Link Speed<br>Multiplier | Link<br>Width<br>Multiplier | Example                                           | Dataamount for rx/tx                                     |
|---------------|--------------------------|-----------------------------|---------------------------------------------------|----------------------------------------------------------|
| 2.5<br>GBit   | 1                        | 1-8                         | Example link multiplier in case of X4 is 1*4=4    | For the example the data amount is 0x2000 * 0xA343C * 4  |
| 5.0<br>GBit   | 2                        | 1-8                         | Example link multiplier in case of X2 is 2*2=4    | For the example the data amount is 0x2000 * 0xA343C * 4  |
| 8.0<br>GBit   | 4                        | 1-16                        | Example link multiplier in case of X16 is 4*16=64 | For the example the data amount is 0x2000 * 0xA343C * 64 |
| 16.0<br>GBit  | 8                        | 1-8                         | Example link multiplier in case of X8 is 4*8=32   | For the example the data amount is 0x2000 * 0xA343C * 32 |
| 32.0<br>Gbit  | 16                       | 1-4                         | Example link multiplier in case of X4 is 16*4=64  | For the example the data amount is 0x2000 * 0xA343C * 64 |

Optionally it is possible to poll the following register to see how the stall time over time:

|   | Register<br>location | Description                                              |
|---|----------------------|----------------------------------------------------------|
| R | BAR2+0x34            | Stall time in 16 ms since the last read of this location |